## Erweiterungsplatine LoRa

WARNUNG

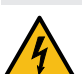

#### Spannungsführende Teile!

- Elektrische Komponenten dürfen nur von einer Elektrofachkraft montiert oder demontiert werden.
  - Nach dem Tausch von Komponenten muss eine Sicherheitsprüfung (Sichtprüfung, Funktions- und Fehlerstromprüfung, etc.) nach nationalen Vorschriften für elektrische Sicherheit durchgeführt werden.
- (i) Der Anlage und dem Schaltgerät beiliegende Dokumentation beachten.

#### Technische Hinweise

Die LoRa-Platine ermöglicht den drahtlosen Datentransfer zwischen dem SonicControl-Schaltgerät (ab 09/2021) und einer lokalen Gebäudeleittechnik oder einem zentral gehosteten Portal bzw. einer Cloudapplikation. Voraussetzung ist ein Wide Area Network (WAN) mit der LoRa (long range) Architektur.

#### Netzwerkumgebung einrichten

- Sicherstellen, dass ein LoRa-Zugangspunkt verfügbar ist.
- Platine registrieren (z. B. durch Scannen des nebenstehenden QR-Codes und anschließende Übermittlung der Daten mit einer E-Mail an die KESSEL AG (LoRa@kessel.de).
- Erst wenn die Registrierung im Portal vollständig abgeschlossen wurde, kann sich das Gerät mit dem Netzwerk verbinden.

#### LoRa-Platine montieren

Schaltgerätedeckel öffnen.

- Blindstopfen von Schaltgeräteunterseite entfernen.
- Für die Aufsteckplatinen ist eine Position zwischen Display und Anschlussklemmen vorgesehen. Die Position ist begrenzt durch zwei Öffnungen sowie die Fassung für den Stecker der Aufsteckplatine.
- Die Platinen-Abstandshalter in die beiden dafür vorgesehenen Öffnungen der Grundplatine einsetzen.
- LoRa-Platine so ausrichten, dass der Stecker über der roten Aufnahme liegt (Seite mit QR-Code-Aufkleber nach oben).
- Danach die LoRa-Platine auf die Abstandshalter und die rote Aufnahme festdrücken, bis sie einrastet.
- Gewinde der Kabelverschraubung M16x1,5 eindrehen. **1 2**
- Antennenkabel durch die Kabelverschraubung durchfädeln.
- Beide Hülsenteile über dem Messing-Endstück zusammenfügen. 4
- Mutter der Kabelverschraubung festziehen.
- Adapter aufschrauben (Sechskantseite voraus). 6
- Antenne auf Adapter aufschrauben.
- Schaltgerätedeckel schließen.
- LoRa-Protokoll im Schaltgerät einstellen
- Stromanschluss herstellen.
- Schaltgerät gemäß Initialisierungsdialog konfigurieren.
- Zum Menüpunkt |Kommunikation| navigieren und das Passwort "1000" eingeben.
- Dort zum Menü |Kommunikationstyp| navigieren und den Unterpunkt | LoRaWAN| auswählen.

#### Mit "OK" bestätigen.

- Das | LORAWAN | Menü wird angezeigt.
- Unterpunkt |Status| auswählen, um zu prüfen, ob sich das Gerät erfolgreich mit dem Netzwerk verbinden konnte (Joined: 1).
- Konnte keine Verbindung hergestellt werden (Joined: 0), kann ein weiterer Verbindungsversuch in dem Menüpunkt |rejoin| ausgelöst werden. Bei Neustart oder einem Anlass für eine Nachricht (z. B. Fehlermeldung oder Scanzyklus), versucht das Schaltgerät selbsttätig die Verbindung herzustellen.
- Je nach Portal bzw. Cloudapplikation (Empfängersystem) den erforderlichen Authentifizierungscode (DEVEUI, APPEUI oder APPKEY) notieren. Dieser ist im Menüpunkt |Status| durch das Herunterblättern (PFEILTASTE) erhältlich.
- Nachrichtencodierung und Verschlüsselung gemäß Dokumentation des Protokolls im Gateway konfigurieren.
- Die Dokumentation des LoRa-Protokolls für die Verwendung der Erweiterungsplatine mit einer Cloudapplikation, kann unter LoRa@kessel.de angefordert werden. Wird das KESSEL-Portal genutzt, werden die übermittelten Daten automatisch aufbereitet.

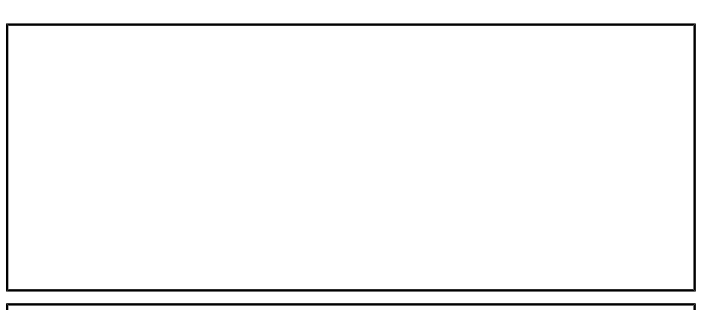

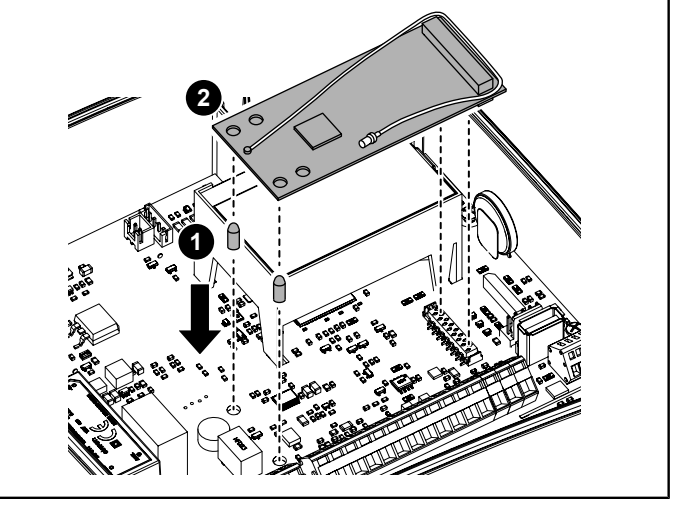

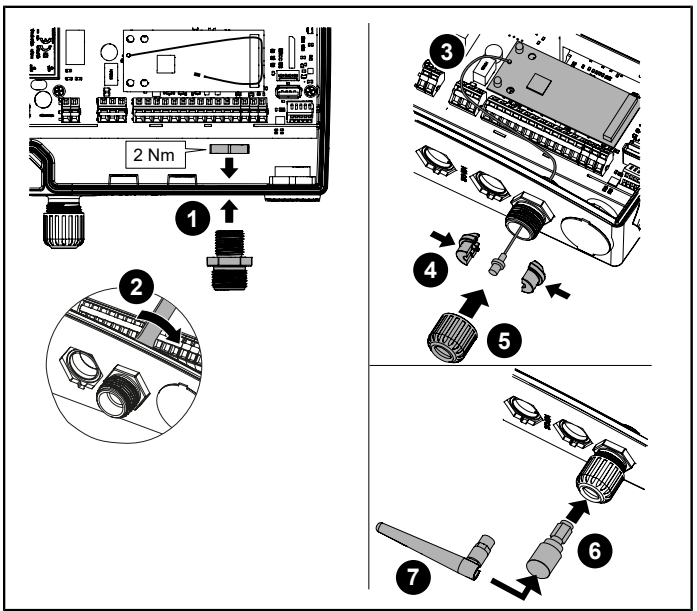

2022-01

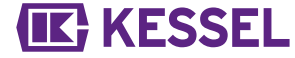

#### LoRa add-on printed circuit board

WARNING

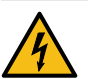

- Live parts! Electrical components may only be mounted or dismantled by an electrically skilled person.
  - After replacing components, a safety check (visual inspection, functional and residual current test, etc.) must be carried out according to the national regulations for electrical safety.

(i) Note and follow the documentation enclosed with the system and control unit.

#### Technical notes

The LoRa printed circuit board enables wireless data transfer between the SonicControl control unit (from 09/2021) and a local building control system a centrally hosted portal or a cloud application. This requires a wide area network (WAN) with the LoRa (long range) architecture.

## Setting up the network environment

- Ensure that a LoRa access point is available.
- Register the printed circuit board (e.g. by scanning the adjacent QR code and then transferring the data by email to KESSEL AG (LoRa@kessel.de).
- The device cannot connect to the network until the registration in the portal has been fully completed.

# Installing the LoRa printed circuit board

- Open the control unit cover.
- Remove the blind plugs from the underside of the control unit.
- A position is provided for the plug-in printed circuit boards between the display and connection terminals. The position is limited by two openings as well as the socket for the printed circuit board connector.
- Insert the printed circuit board spacer in the two openings provided for it in the motherboard.
- Align the LoRa printed circuit board so that the connector is positioned above the red retainer (side with the QR code sticker facing upwards).
- Then push the LoRa printed circuit board firmly onto the spacer and the red retainer until it latches into position.
- Screw in the thread of the cable gland M16x1.5. 1 2
- Thread the antenna cable through the cable gland.
- Join both sleeve parts above the brass end piece.
- Tighten the nut of the cable gland.
- Screw on adapter (hexagonal side at the front).
- Screw antenna onto the adapter.
- Close the control unit cover.

### Setting the LoRa protocol in the control unit

- Connect to the power supply
- Configure the control unit as instructed in the initialisation dialog.
- Navigate to the |Communication| menu item and enter the password "1000".
- Navigate there to the |Communication type menu| and confirm the | LoRaWAN| sub item.
- Confirm with "OK".
- ✓ The |LoRa₩AN| menu is displayed.
- Select |Status| sub item to check whether the device has connected to the network successfully (Joined: 1).
- If no connection was established (Joined: 0), a further connection attempt can be initiated in the |re-join| menu item. On restarting or if there is a reason for a message (e.g. error message or scanning cycle), the control unit attempts to establish the connection automatically.
- Note the required authentication (DEVEUI, APPEUI or APPKEY) depending on the portal or cloud application (receiver system). This is available in the | Status | menu item by paging down (ARROW KEY).
- Configure the message encoding and encryption according to the gateway protocol documentation.
- The LoRa protocol documentation for use of the add-on printed circuit board with a cloud application can be requested from LoRa@kessel.de. If the KESSEL portal is used, the transferred data are prepared automatically.
- Then check whether the transfer was successful and the connection is stable.

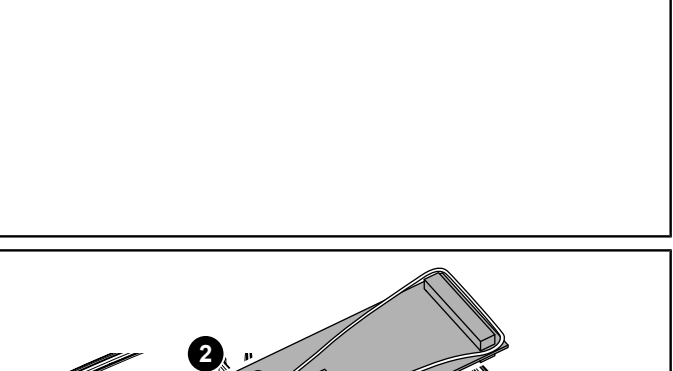

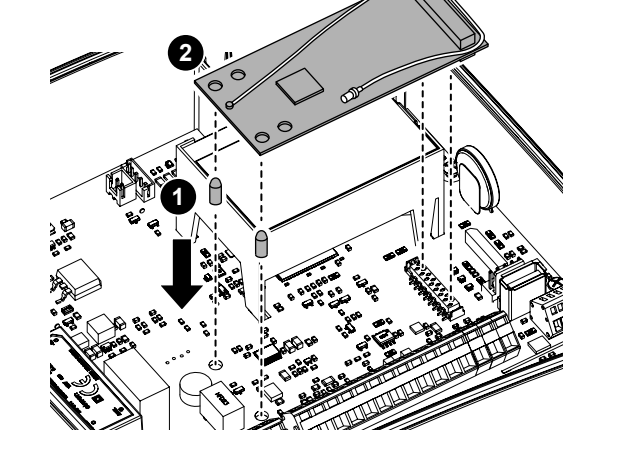

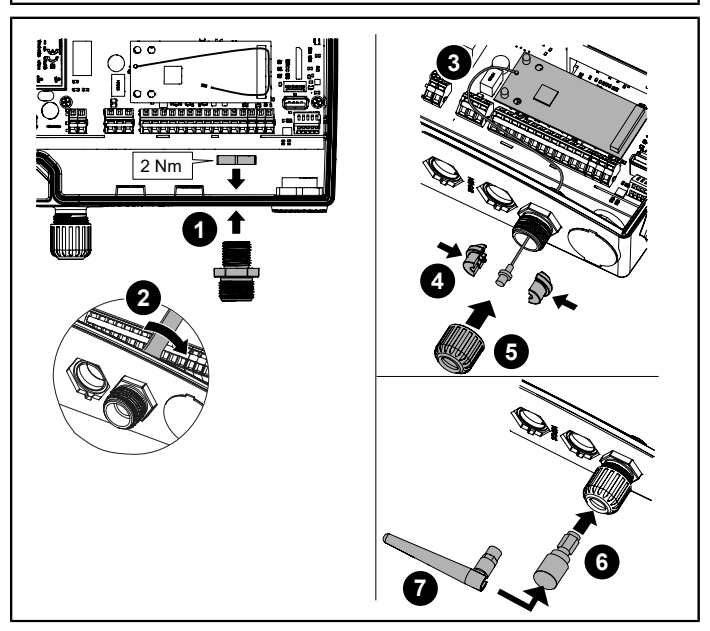